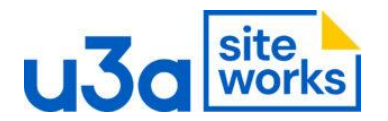

Create the page you want to be the subpage and publish as normal. I won't appear in the navigation.

## To add is as a subpage in the navigation:

## **1. Go to the Dashboard select Appearance then select Editor**

| <ul> <li>Media</li> <li>Pages</li> <li>u3a Groups</li> <li>u3a Events</li> <li>u3a Venues</li> <li>u3a Contacts</li> <li>u3a Notices</li> </ul> | <page-header><page-header><section-header><section-header><section-header><section-header><text><text><text></text></text></text></section-header></section-header></section-header></section-header></page-header></page-header> | A commission innovation<br>ducation innovation<br>the sense innovation<br>the sense<br>the sense the sense<br>the sense<br>the sense the sense<br>the sense the sense<br>the sense the sense<br>the sense the sense<br>the sense the sense<br>the sense the sense t | Add New Theme |
|----------------------------------------------------------------------------------------------------|----------------------------------------------------------------------------------------------------|----------------------------------------------------------------------------------------------------|---------------|
| 🔅 u3a Settings<br>🕋 u3a Import Export                                                                                                    |                                                                                                    |                                                                                                    |               |
| ➢ Appearance Themes Editor ✓ Plugins                                                                                                    |                                                                                                    |                                                                                                    |               |
| <ul> <li>▲ Users</li> <li>✓ Tools</li> <li>☑ Analytics</li> </ul>                                                                               |                                                                                                    |                                                                                                    |               |

2. A screen like this will appear for your site, select navigation.

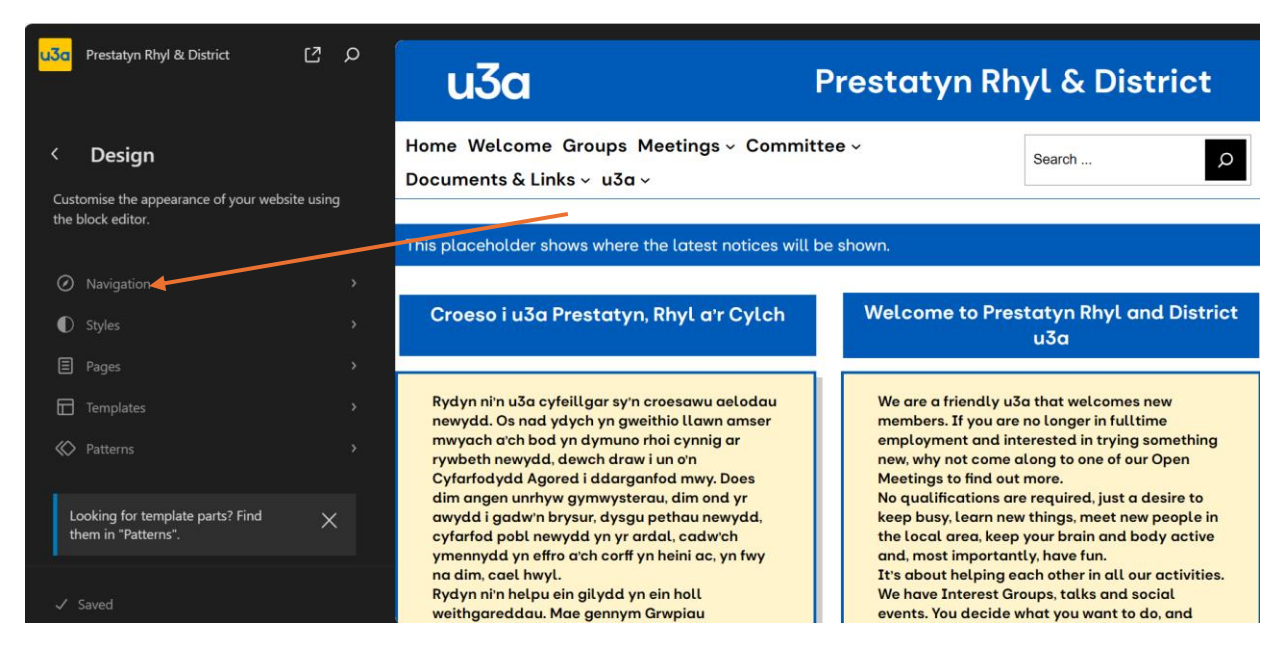

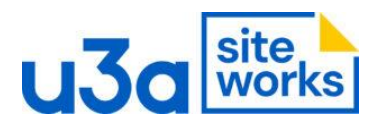

## 3. Select SiteBuilder menuClick or tap here to enter text.

| <mark>u3a</mark> | Prestatyn Rhyl & District                | <u>م ۲</u> | u3a                                                                                                    | Prestatyn Rh                                                                                                    | yl & District                                                                                                    |
|------------------|------------------------------------------|------------|----------------------------------------------------------------------------------------------------|----------------------------------------------------------------------------------------------------|----------------------------------------------------------------------------------------------------|
| <b>K</b><br>Man  | Navigation<br>age your Navigation menus. |            | Home Welcome Groups Meetings ~ Commi<br>Documents & Links ~ u3a ~                                                                                                    | ttee ~                                                                                                    | Search                                                                                                    |
| Ø                | SiteBuilder Menu                         | >          | This placeholder shows where the latest notices will                                                                                                    | be shown.                                                                                                    |                                                                                                    |
| Ø                |                                          |            | Croeso i u3a Prestatyn, Rhyl a'r Cylch                                                                                                    | Welcome to Pres                                                                                                    | tatyn Rhyl and District<br>u3a                                                                                                    |
|                  |                                          |            | Rydyn ni'n u3a cyfeillgar sy'n croesawu aelodau<br>newydd. Os nad ydych yn gweithio llawn amser<br>mwyach a'ch bod yn dymuno rhoi cynnig ar<br>rywbeth newydd, dewch draw i un o'n<br>Cyfarfodydd Agored i ddarganfod mwy. Does<br>dim angen unrhyw gymwysterau, dim ond yr<br>awydd i gadw'n brysur, dysgu pethau newydd,<br>cyfarfod pobl newydd yn yr ardal, cadw'ch<br>ymennydd yn effro a'ch corff yn heini ac, yn fwy | We are a friendly u3<br>members. If you are<br>employment and int<br>new, why not come a<br>Meetings to find out<br>No qualifications are<br>keep busy, learn new<br>the local area, keep<br>and, most important | a that welcomes new<br>no longer in fulltime<br>erested in trying something<br>long to one of our Open<br>more.<br>r required, just a desire to<br>things, meet new people in<br>your brain and body active<br>ly, have fun. |
| ~ :              | Saved                                    |            | na dim, cael hwyl.<br>Rydyn ni'n helpu ein gilydd yn ein holl<br>weithgareddau. Mae gennym Grwpiau                                                                                                    | It's about helping ec<br>We have Interest Gro<br>events. You decide w                                                                                                    | ach other in all our activities.<br>Dups, talks and social<br>what you want to do, and                                                                                                    |

## 4. The navigation menu opens

| <mark>u3a</mark> | Prestatyn Rhyl & District                                                       | C                  | Q | Home | Welcome | Groups | Meetings ~ | Committee ~ | Documents & Links ~ | u3a ~ |
|------------------|---------------------------------------------------------------------------------|--------------------|---|------|---------|--------|------------|-------------|---------------------|-------|
|                  |                                                                                 |                    |   |      |         |        |            |             |                     |       |
| <                | SiteBuilder Menu                                                                |                    | 2 |      |         |        |            |             |                     |       |
| Navi<br>bloc     | gation menus are a curated collection<br>ks that allow visitors to get around y | on of<br>/our site |   |      |         |        |            |             |                     |       |
|                  |                                                                                 |                    |   |      |         |        |            |             |                     |       |
|                  |                                                                                 |                    |   |      |         |        |            |             |                     |       |
|                  |                                                                                 |                    |   |      |         |        |            |             |                     |       |
|                  |                                                                                 |                    |   |      |         |        |            |             |                     |       |
|                  |                                                                                 |                    |   |      |         |        |            |             |                     |       |
|                  |                                                                                 |                    |   |      |         |        |            |             |                     |       |
|                  |                                                                                 |                    |   |      |         |        |            |             |                     |       |
|                  |                                                                                 |                    |   |      |         |        |            |             |                     |       |

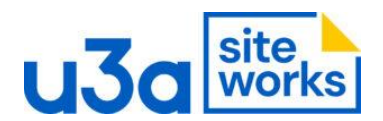

5. Click on the menu item where you want to add the subpage. Here I have selected Welcome the click on the + sign

| u3a I          | + 🖌 & 🔿 =                                                  |             | Ø SiteBuilder M     | enu   | Ctrl+K |                 | iave                        | O   | : |
|----------------|------------------------------------------------------------|-------------|---------------------|-------|--------|-----------------|-----------------------------|-----|---|
| Home<br>CE ::: | Welcome ∨     Groups     Meetings ∨       < >     <>     < | Committee ~ | Documents & Links ~ | u3a ~ |        | Navigation menu | Block<br>menu to your<br>t. | × ^ |   |
| Navigation     | menu > Navigation > Welcome                                |             |                     |       |        |                 |                             | li  |   |

6. A list of pages for you site will appear. Select the page you want as a subpage from the list. Here I will choose test page. Click on Save and it will be added as a subpage

| Home Welcome < Groups Meetings < Committee < Documents & Links < u3a      CE I < CE     I < CE I < CE     I < CE I < CE     I < CE I < CE     I < CE I < CE     I < CE I < CE     I < CE I < CE     I < CE I < CE     I < CE I < CE     I < CE I < CE     I < CE I < CE     I < CE I < CE     I < CE I < CE     I < CE I < CE     I < CE I < CE     I < CE I < CE     I < CE I < CE   I < CE Page   I < CE Page   I < CE Page   I < CE Page   I < CE Page   I < CE Page   I < CE Page   I < CE Page   I < CE Page   I < CE Page   I < CE Page   I < CE Page   I < CE Page   I < CE Page   I < CE Page   I < CE Page   I < < CE Page   I <  Page   I <  Page   I <  Page   I <  Page   I <  Page   I <  Page   I <  Page   I <  Page   I |
|----------------------------------------------------------------------------------------------------|
|                                                                                                    |

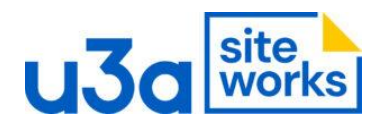

| u3a                                                            | Prestatyn Rhyl & Distric                                       |
|----------------------------------------------------------------|----------------------------------------------------------------|
| Home         Welcome < Groups                                  | Documents & Links ~ u3a ~ Search 0                             |
| Rydyn ni'n u3a cyfeillgar sy'n croesawu aelodau newydd. Os nad | We are a friendly u3a that welcomes new members. If you are no |